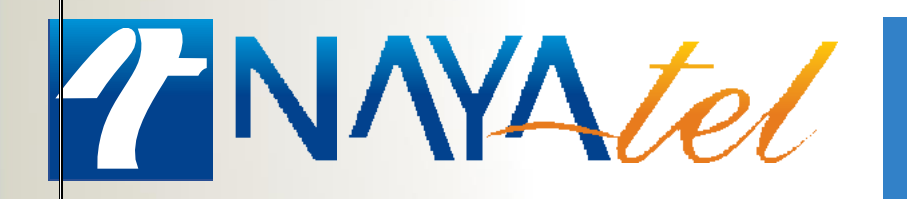

Configuring TP-Link router as an Access Point (Wi-Fi Extender)

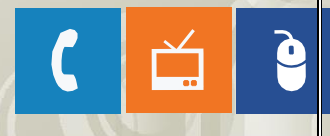

f

**Provided by: NAYAtel Access** 

# Configuring TP-Link router as an **Access** Point (Wi-Fi Extender)

### Step 1:

Connect your computer to any LAN port on your TP-Link router using an Ethernet cable. Login to the TP-Link web interface through the IP address listed on the label on the bottom of your router. You can also login to TP-Link web interface though the website <a href="http://tplinkwifi.net/">http://tplinkwifi.net/</a>

By default, there is no username or password and can be set up initially.

|                     | Quick Setup | Basic    | Advanced         | English   | ► Logout | 送<br>Reboot |
|---------------------|-------------|----------|------------------|-----------|----------|-------------|
| 🛃 Network Map       |             |          |                  |           |          | 0           |
| Internet            |             |          |                  |           |          |             |
| <b>ක</b> Wireless   |             | Internet |                  | Archer C7 | ∍HZ ⊃GHZ |             |
| 💋 USB Settings      |             |          |                  |           |          |             |
| 😍 Parental Controls |             | 2        |                  |           | *        |             |
| 👯 Guest Network     | Wird        |          |                  | Printer   |          |             |
| C TP-Link Cloud     | Wiled       | Cilents  | WITCHESS CITENTS | FILLE     | USD DISK |             |
|                     |             | _        | _                |           |          | _           |

### Step 2:

Go to Advanced>Operation Mode and change the mode of router to Access Point.

Click on save button to save the changes. Router will reboot after the changing the operation mode.

*Note*: Old firmware may not support Access Point mode. If you don't see this mode, please upgrade the firmware.

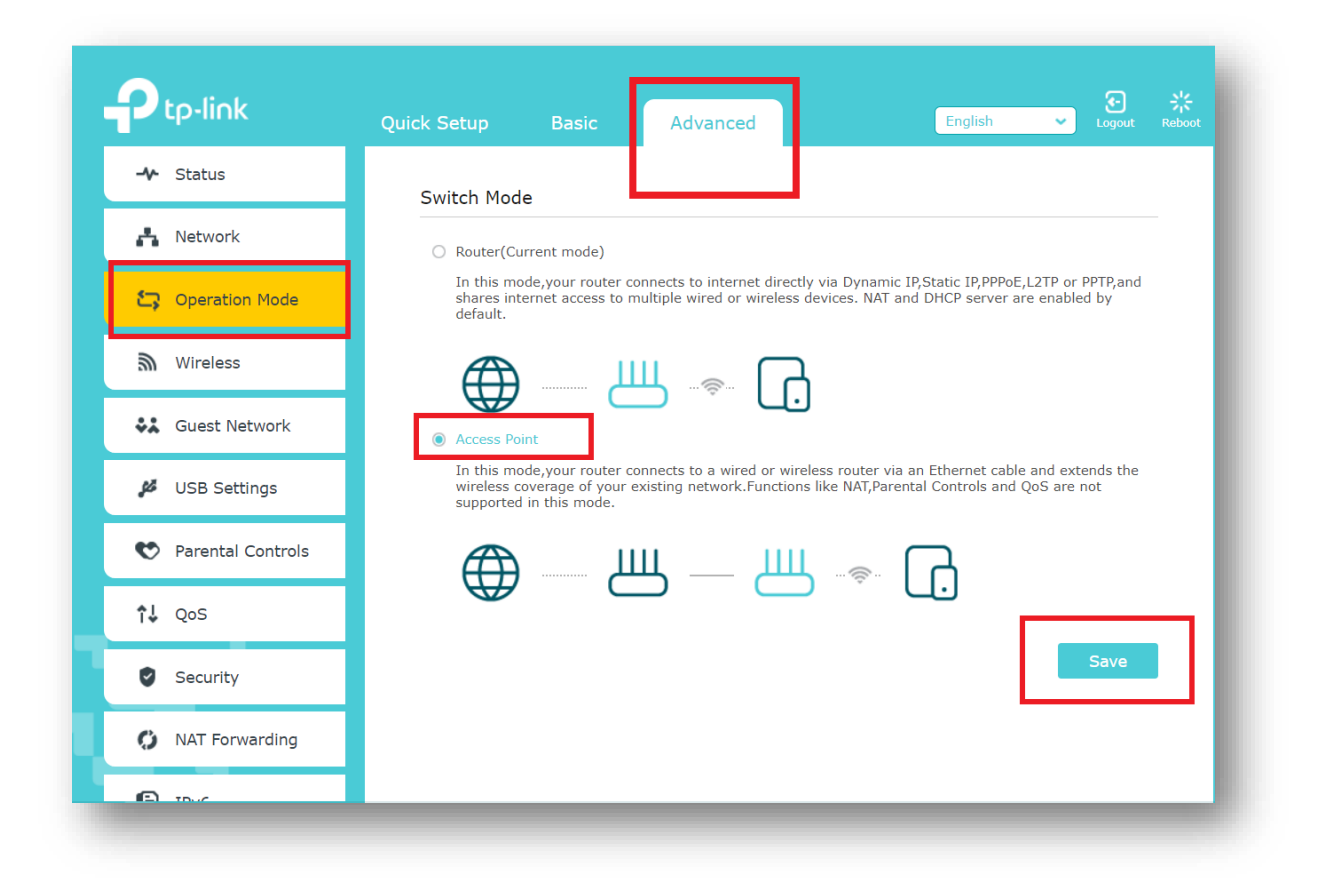

|                                                                                                    | Ptp-link            | tp-link Quick Setup Basic Advanced English V Logout                                                                          | Reboot |
|----------------------------------------------------------------------------------------------------|---------------------|----------------------------------------------------------------------------------------------------|--------|
| Image: Network   Image: Comparison Mode   Image: Comparison Mode | - Status            | - Status<br>Switch Mode                                                                                                    |        |
| <ul> <li>Coperation Mode</li> <li>In this mode, your router connects to internet directly via Dynamic IP,Static IP,PPPoE,L2TP or PPTP, and erver are enabled by</li> <li>Switching mode will reboot the router. Do you want to continue?</li> <li>Switching mode will reboot the router. Do you want to continue?</li> <li>Switching mode will reboot the router. Do you want to continue?</li> <li>Switching mode will reboot the router. Do you want to continue?</li> </ul>                                                                                                    | 🐴 Network           | Network O Router(Current mode)                                                                                               |        |
| Wireless       Image: Switching mode will reboot the router. Do you want to continue?         Image: Wireless       Image: Switching mode will reboot the router. Do you want to continue?         Image: Wireless       Image: No         Image: Wireless       Image: No         Image: Wireless                                                            | Cperation Mode      | In this mode, your router connects to internet directly via Dynamic IP,Static IP,PPoE,L2TP or PPTP, and erver are enabled by |        |
| USB Settings                                                                                                    | S Wireless          | Wireless Switching mode will reboot the router. Do you want to continue?                                                     |        |
| USB Settings                                                                                                    | 👯 Guest Network     | Guest Network No Yes                                                                                                    |        |
| supported in this mode.                                                                                                    | 💋 USB Settings      | USB Settings et cable and extends the supported in this mode.                                                                |        |
| ♥ Parental Controls                                                                                                    | 😍 Parental Controls | Parental Controls                                                                                                    |        |
|                                                                                                    | <b>↑↓</b> QoS       |                                                                                                    |        |
| Security Save                                                                                                    | Security            | Security                                                                                                    |        |
| 🗘 NAT Forwarding                                                                                                    | NAT Forwarding      | NAT Forwarding                                                                                                    |        |

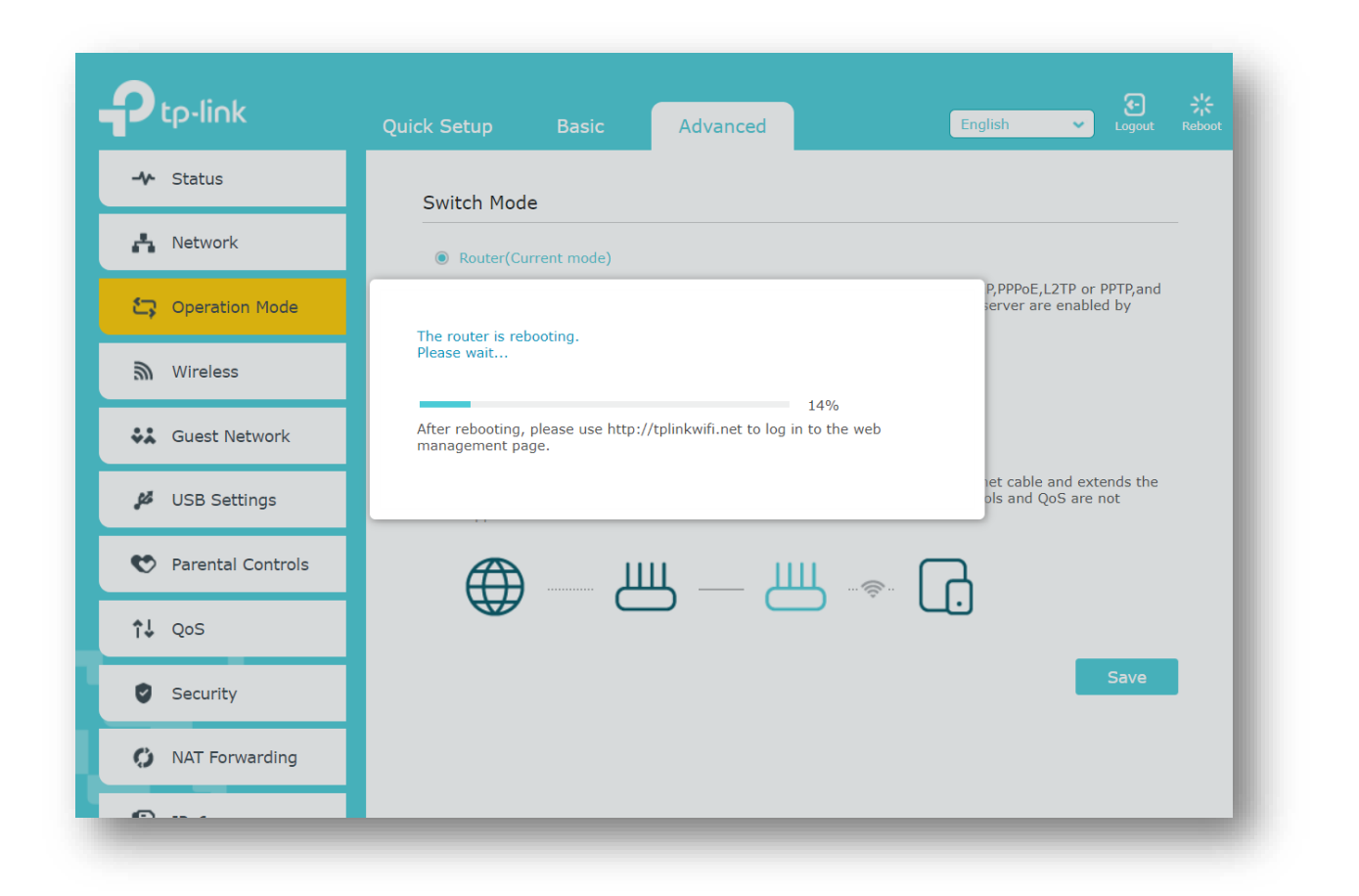

## Step 3:

Login router again by accessing <u>http://tplinkwifi.net/</u>.Go to Setting>Network>Wireless>Wireless Settings and set the SSID (Network name) for 2.4GHz band which can be the same or different from the main router's.

Set the security type to "WPA/WPA2-Personal (Recommended) "as the most secure option. Wi-Fi encryption is to be set to AES as default. In case of legacy devices and issues regarding connectivity please change encryption type to "Auto". Set the security key of your Wi-Fi. Select Save.

Repeat the whole process for 5GHz band as well.

| Wireless Settings<br>Network Name (SSID):<br>Security:<br>Version: | 2.4GHz       5GHz         ♥ Enable Wireless Radio         TP-Link_AP_Router_2.4G       Hide SSID         WPA/WPA2-Personal (Recommended)       ▼         ● Auto       WPA-PSK       WPA2-PSK |  |  |  |
|--------------------------------------------------------------------|----------------------------------------------------------------------------------------------------|--|--|--|
| Network Name (SSID):<br>Security:<br>Version:                      | Enable Wireless Radio   TP-Link_AP_Router_2.4G   Hide SSID   WPA/WPA2-Personal (Recommended)   Auto   WPA-PSK   WPA2-PSK                                                                     |  |  |  |
| Network Name (SSID):<br>Security:<br>Version:                      | TP-Link_AP_Router_2.4G       Hide SSID         WPA/WPA2-Personal (Recommended)          Auto       WPA-PSK       WPA2-PSK                                                                    |  |  |  |
| Security:<br>Version:                                              | WPA/WPA2-Personal (Recommended)       Auto O WPA-PSK O WPA2-PSK                                                                                                    |  |  |  |
| En en unbien e                                                     |                                                                                                    |  |  |  |
| Password:<br>Mode:                                                 | <ul> <li>Auto TKIP  <ul> <li>AES</li> </ul> </li> <li>12345670</li> <li>802.11b/g/n mixed </li> <li>Auto </li> </ul> <li>Auto </li>                                                          |  |  |  |
| Channel Width:<br>Channel:                                         |                                                                                                    |  |  |  |
| Transmit Power:                                                    | 🔾 Low 🔿 Middle 🔘 High                                                                                                    |  |  |  |
|                                                                    | Save                                                                                                    |  |  |  |
|                                                                    | Password:<br>Mode:<br>Channel Width:<br>Channel:<br>Transmit Power:                                                                                                    |  |  |  |

| P tp-link                    | Quick Setup Settings              | English V Logout Re                                                                                                    |  |  |
|------------------------------|-----------------------------------|----------------------------------------------------------------------------------------------------|--|--|
| -≁ Status                    | Wireless Settings                 | 2.4GHz   5GHz                                                                                                    |  |  |
| 😋 Operation Mode             |                                   | Enable Wireless Radio                                                                                                    |  |  |
| 🐴 Network                    | Network Name (SSID):              | TP-Link_AP_Router_5G       I Hide SSID         WPA/WPA2-Personal (Recommended)       Image: Common state states |  |  |
| Mireless                     | Security:<br>Version:             |                                                                                                    |  |  |
| - Wireless Settings<br>- WPS | Encryption:<br>Password:<br>Mode: | <ul> <li>Auto</li> <li>TKIP</li> <li>AES</li> <li>12345670</li> <li>802.11a/n/ac mixed</li> </ul>                                                                                                    |  |  |
| 🗱 Guest Network              | Channel Width:<br>Channel:        | Auto                                                                                                    |  |  |
| 💋 USB Settings               | Transmit Power:                   | 🔾 Low 🔿 Middle 🖲 High                                                                                                    |  |  |
| 🙆 System Tools               |                                   | Save                                                                                                    |  |  |
|                              |                                   |                                                                                                    |  |  |

## <u>Step 4:</u>

Use an Ethernet cable to connect the Huawei ONT (main router) to your TP-Link router through their LAN ports (any LAN ports may be used). All other LAN ports on your TP-Link router will now grant devices Internet access. Alternatively, any Wi-Fi device can now access the Internet through your TP-Link router by using the SSID and Password set up in the above steps.